# Instalasi System Operasi Linux Ubuntu

Judul: Penyusun Untuk

Sumber/Referensi

Instalasi System Operasi Linux Ubuntu Mandahadi Kusuma, Fathir Hamdi Pusat Pelayanan Teknologi Informasi dan Komunikasi Universitas Gadjah Mada http://howtoforge.org

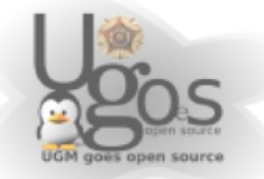

# **Daftar Isi**

| Daftar Isi                        | 2  |
|-----------------------------------|----|
| Instalasi ubuntu                  | 3  |
| Memulai Ubuntu                    | 16 |
| apt                               | 17 |
| Synaptic                          | 17 |
| Sekilas Tentang Partisi           | 22 |
| Partisi ibarat penyekat           | 22 |
| Filesystem ibarat susunan ruangan | 22 |
| SWAP serupa dengan RAM cadangan   | 23 |
| Mount Point ibarat penempatan     | 24 |
| Drive C:-nya mana?                | 24 |
| Moral dari cerita                 | 25 |

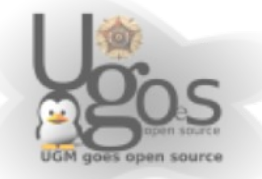

## Instalasi ubuntu Modus Grafis

Proses instalasi base system Ubuntu sangat mudah, karena tidak menawarkan banyak pilihan, cukup mengikuti langkah satu-dua-tiga, dan voila! Ubuntu terinstall di PC anda

|                     | VINDOU ÇV                                                                                                    |
|---------------------|----------------------------------------------------------------------------------------------------|
| 27s                 | Start or install Ubuntu<br>Start Ubuntu in safe graphics mode<br>Install with driver update CD<br>Check CD for defects<br>Memory test<br>Boot from first hard disk |
| F1 Help F2 Language | F3 Keymap F4 VGA F5 Accessibility F6 Other Options gambar 1: booting cd                                                                                            |

Langkah pertama boot ubuntu installer pada PC anda. pilih start or install ubuntu

System pada CD akan menggunakan RAM pada PC sebagai media penyimpanan system sementara. System live CD tidak akan berpengaruh pada harddisk PC. Jadi anda dapat mencoba menggunakan Ubuntu sebelum melakukan instalasi pada system

Setelah System Live CD berjalan, double-klik icon install pada desktop untuk memulai proses instalasi

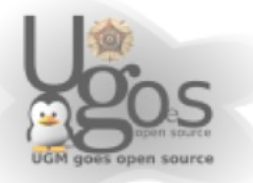

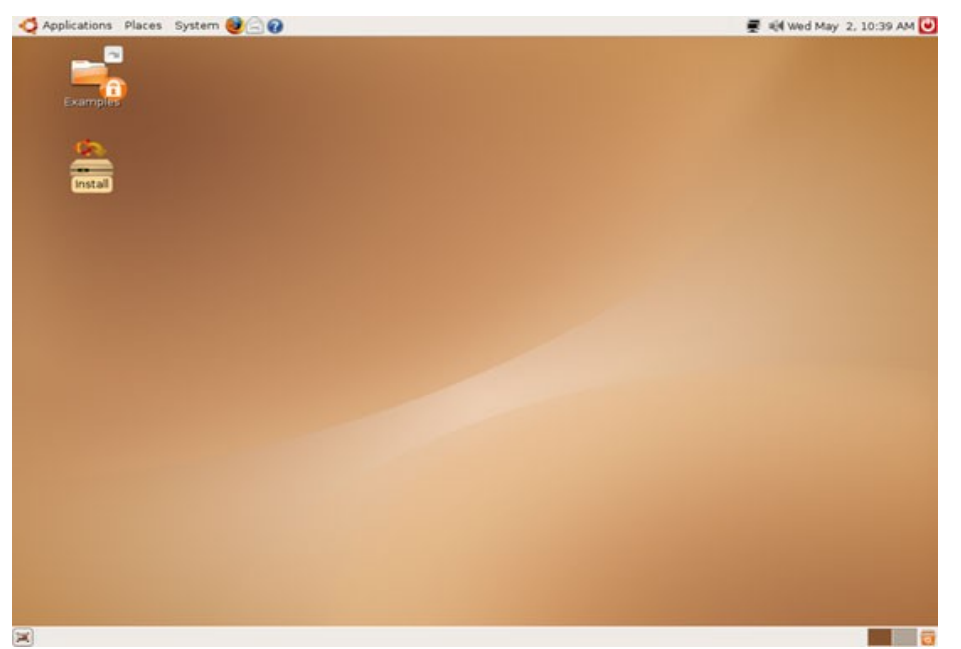

gambar 3: klik icon install

Proses instalasi berjalan. Pertama pilih bahasa yang ingin digunakan (default english)

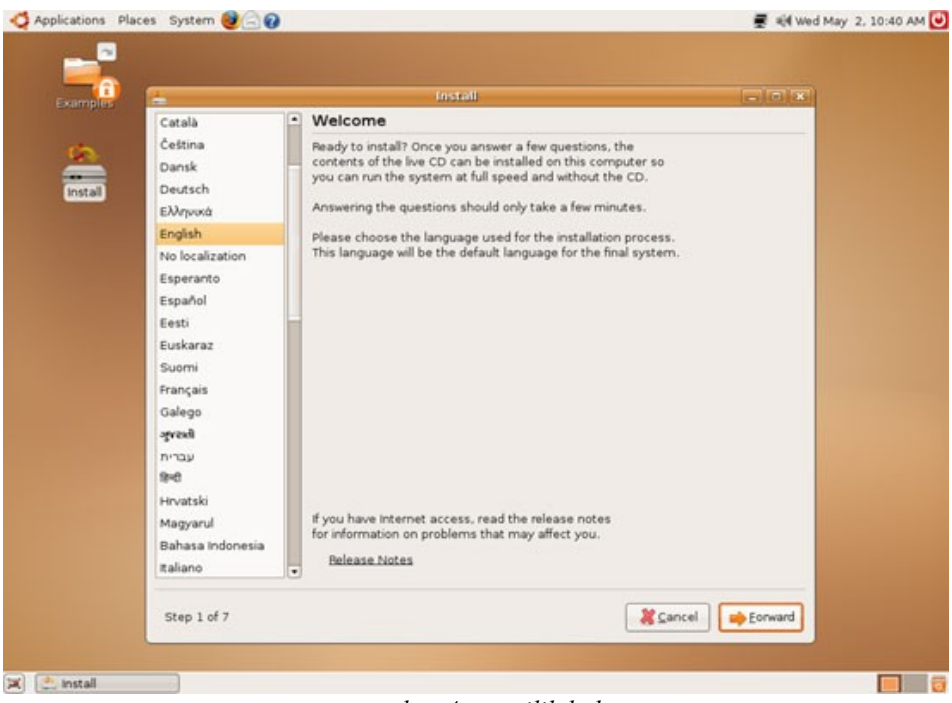

gambar 4: memilih bahasa

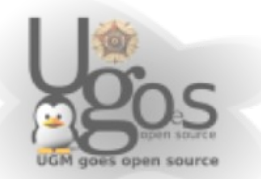

kemudian pilih zona waktu (Indonesia, Jakarta)

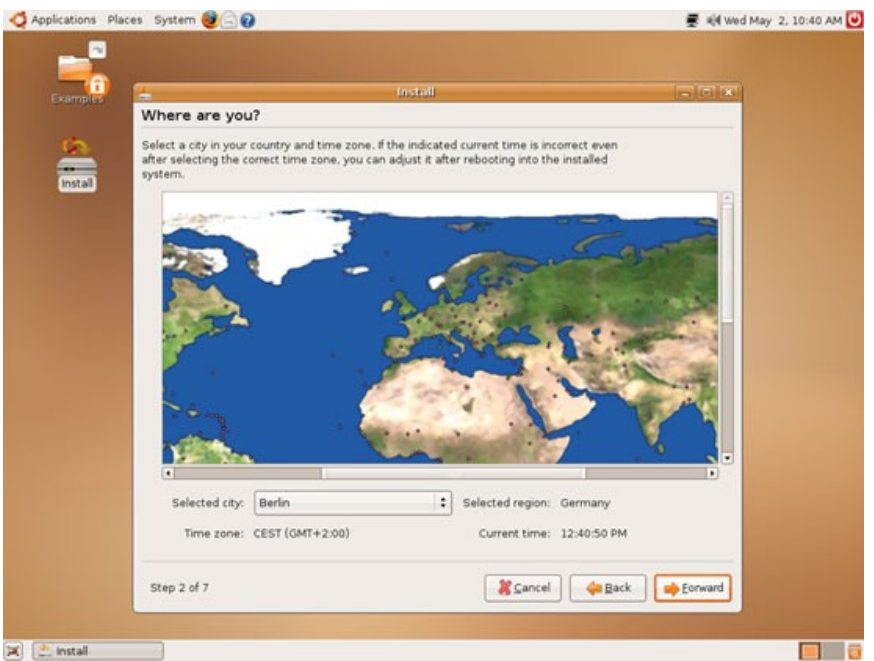

gambar 5: memilih zona waktu

Pilih keyboard layout yang digunaka (default english)

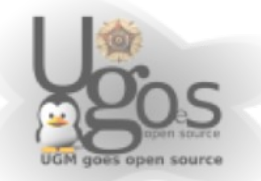

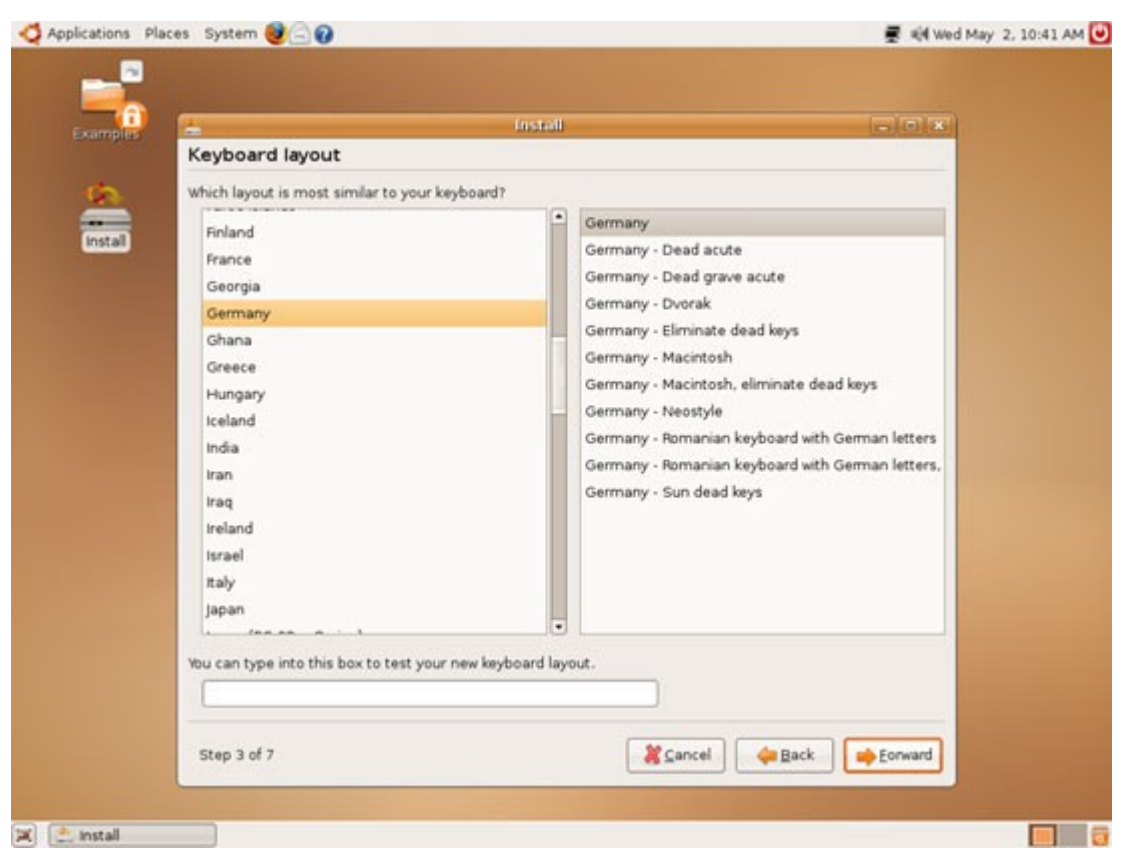

gambar 6: default keyboard

Sekarang adalah tahap mempartisi harddisk. Ada 2 pilihan; *Guided – Use entire* harddisk digunakan menggunakan seluruh harddisk, selurh data yang ada akan dihapus, atau gunakan *manual*, gunakan partisi harddisk tertentu yang diinginkan

Selanjutnya anda cukup membuat partisi baru, yaitu / (kira 5GB), /home (secukupnya, untuk file-file document anda) dan partisi swap (500MB cukup kok)

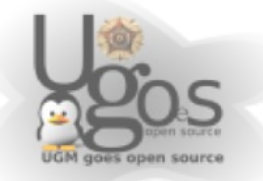

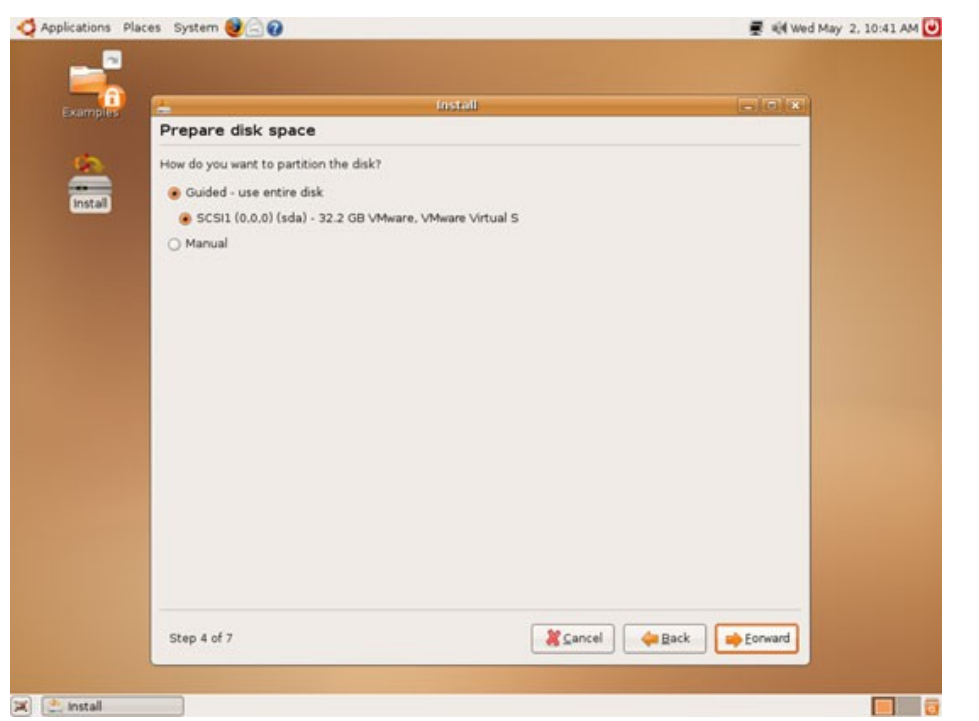

gambar 7: mempersiapkan partisi

Untuk pemilihan penentuan partisi secara manual, pilih seperti pada tampilan berikut.

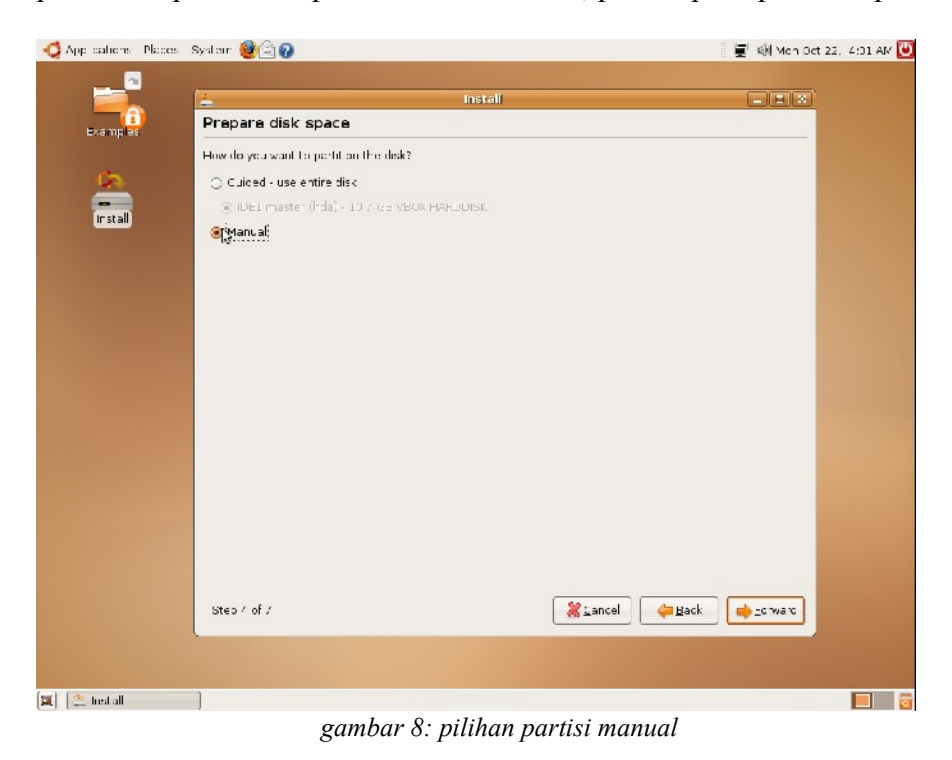

Instalasi System Operasi Linux Ubuntu 7

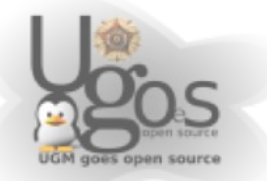

Setelah pemilihan opsi manual, akan terlihat daftar kondisi harddisk, jika harddisk masih kosong, maka tidak terlihat daftar apapun. Jika harddisk sebelumnya terdapat partisi lain, maka partisi tersebut akan ditampilkan. Untuk memulai mengatur partisi, klik tombol New Partition Table

| nt ons Places | System 🕹 🚖 🕢                                                                                                    | 🍵 📕 🍕 Mon Oct 22, 4:40 | АМ 😈 |
|---------------|----------------------------------------------------------------------------------------------------|------------------------|------|
| Examples      | Prepare partitions                                                                                                    | - • ×                  |      |
| instan        | Device Type Mount point Format? Size Used                                                                                                    |                        |      |
|               | New partition table Uncolonges to partitions<br>Vou need to specify a partition for the root file system<br>(mount point 1/1) with a minimum size of 2 GB, and a<br>swap part tion of at least 256 MB. You may also set up<br>other partitions if you wish.<br>Step 4 of 7 | ∑ance ⊕Back erward     |      |
| 🗐 ( 💁 Instal  |                                                                                                    |                        | 1    |

gambar 9: disk belum terisi partisi

Dengan mengklik tombol New Partition table, akan muncul jendela peringatan perihal pengaturan seluruh partisi dalam harddisk. Abaikan saja pilihan ini dan pilih continue

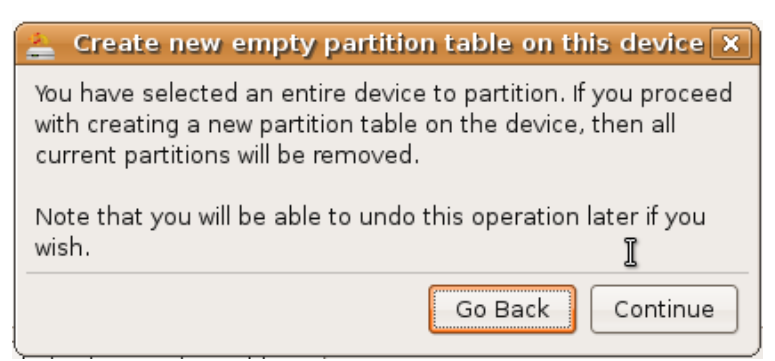

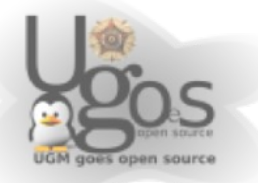

Selanjutnya akan tertampil partisi yang yang masih kosong beserta dengan ukurannya. Klik New Partition untuk memulai membuat partisi baru.

| Applications Places | System 🧕 🖄 🚱                                                                                                    | 💭 📢 ILE Col 23, 2 27 AM 🙋 |
|---------------------|----------------------------------------------------------------------------------------------------|---------------------------|
| Examples            | instell<br>Prepare partitions                                                                                                    |                           |
|                     | Device ype Mount point Format'r (Size Used<br>Mowfroa<br>free space I 0737 MH                                                                                                    | <u> </u>                  |
|                     |                                                                                                    |                           |
|                     |                                                                                                    |                           |
|                     | Kew yat, ion     Intel enanges to confiltens       You need to solve if a partition for the root file system<br>insum point of a partition for the root file system<br>issues partition of at least you be. We way a solve to<br>other solutions five, when. |                           |
|                     | Stap 1 of /                                                                                                    | cc ] 📫 _orward            |
| 🔟 🔭 Irstall         |                                                                                                    |                           |

gambar 10: insisialisasi partisi

n Applications Places System 😻 🗟 👔 🗐 🕸 Tue Cc. 20, 2:29 AM </u>  $\sim$ Install \_ \_ × samples Prepare partitions Invice type Mount point Format? Size Use /sev/hda Install free space 10707 MB De Create a new partition Type for the new cert tion 🖲 Primary O Log ce New partition size in megacytes (1000000 bytes) [10737 ÷ Location for the new partition 🛞 Deginning 🛛 🔿 End : Jse as: ext3 Vount point: -New p 🛛 🎇 Carne :: 🛛 🖊 👹 G.C You need to specify a control for the root file system (mount point  $\mathcal{W}$ ) with a minimum size of 2 GD, and a swee partition of at least 2.5 MH. You may also set up other partitions if you werk. 🛛 💥 Cancel 📄 🔄 🦛 Dack 📄 🔂 🛶 Forward Step 4 c' 7 🔳 🏩 Instell = 👼 Create partition

Tampilan dasar pada pembuatan partisi baru tertampil sebagai berikut

gambar 11: tampilan dasar pembuatan partisi

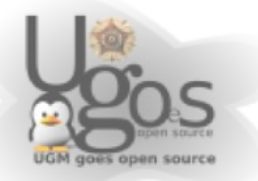

Buat partisi awal, sekitar 5GB yang nanti akan digunakanan untuk sistem dasar. Jangan lupa tentukan '*Mount Point*' di '/' (bc: slash). Yang utama pada pembuatan partisi adalah tipe partisi (dimana disini sudah ditentukan ext3), ukuran partisi, dan titik mount-nya. Pengaturan tersebut seperti halnya pada gambar 12.

| noplications Places S | System 🕹 🖄 🕢                                                                                                    | 🗐 🗐 Tue Oct 23, 2:43 AM U |
|-----------------------|----------------------------------------------------------------------------------------------------|---------------------------|
| Examples              | nstall Prepare partitions                                                                                                    | _ <b>D</b> X              |
| (install)             | Device   Type   Mount point   Format?   Size   Used<br>/dev/hda<br>free space   10737 MB                                                                                                    |                           |
|                       | Create partition         Create a new partition         Type for the new partition:          • Prmary         • Legical          New partition size in megabytes (1000000 by:es)          ±000          Location for the new partition          • Reginning          Use as:          • ext3 |                           |
|                       | Mount point:     //       News     & Cancel       You need to spec fy a partition for the root file system<br>(mount point '/') with a minimum size of 2 GB, and a<br>swap partition of at least 256 MB. You may also set up<br>other part tions if you wish.                                | T                         |
|                       | Step 4 of 7                                                                                                    | Eorware                   |
| 🗐 🏩 Inst all          | 🚔 Create partition                                                                                                    |                           |

gambar 12: pembuatan partisi root

Selanjutnya buat partisi swap. Swap ini digunakan sebagai virtual memori. Jadi jika seumpama memori utama penuh atau tidak muat, luapannya akan di letakkan di virtual memori/swap. Swap untuk akhir-akhir ini tidak memiliki ketentuan ukuran khusus. Tinggal diperkirakan saja antara pengugnaan dengan RAM yang tersedia. Secara umum swap dapat diberi sebesar 500MB, jika diperkirakan nanti akan banyak menggunakan aplikasi2 besar, dapat dibuat 1GB atau bahkan lebih. Kemudian pada bvagian tipe partisi, pilih pada swap dan tidak perlu disebutkan 'mount point'-nya. Pengaturan swap seperti ditunjukkan pada gambar 13.

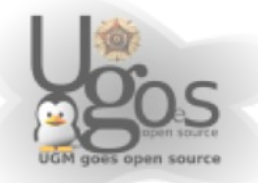

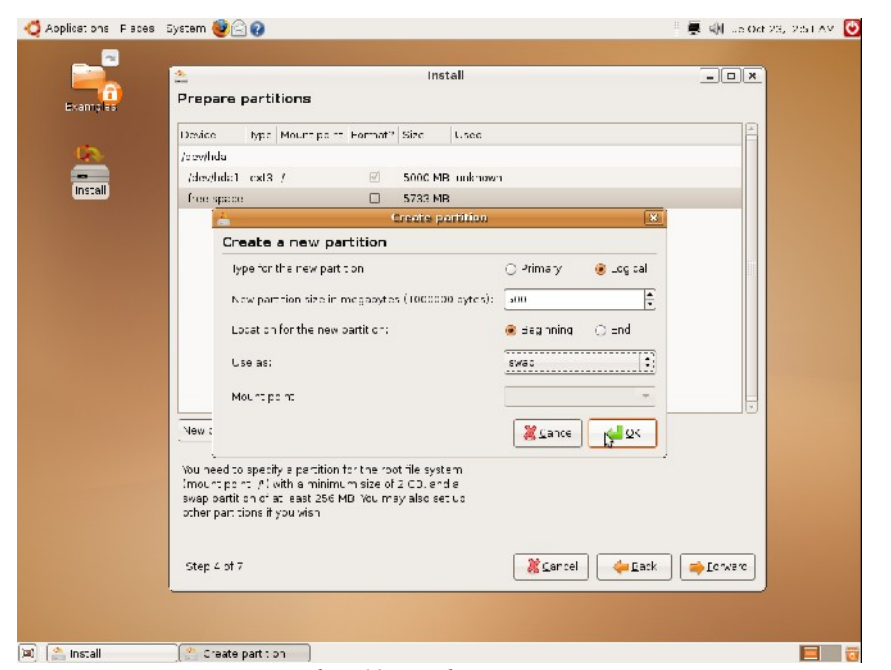

gambar 13: pembuatan partisi swap

Kemudian buat partisi sisanya dan berikan 'mount point'-nya adalah /home. Partisi ini akan menyimpan mayoritas data-data yang dibuat oleh pengguna.

| Examples P            | install<br>epare partitions                                                                                                    |                    |  |
|-----------------------|----------------------------------------------------------------------------------------------------|--------------------|--|
| install 12            | sáce type Mourr anint karnozt / Size Lusoc<br>aviho a<br>dev/hda1 ext3 / ≤ 5000 MD unknow<br>dev/hda5 swap = 501 MB unknow                                                                               | n<br>              |  |
|                       | Create a new partition                                                                                                    |                    |  |
|                       | Type for the new pertition:<br>New partition ave in magazy as (1000000 by as)<br>Location for the new pertition:                                                                                         | Prmary      Legise |  |
|                       | Use as:<br>Mourt point:                                                                                                    | exta :             |  |
| ען<br>ייס<br>פי<br>פי | aw :<br>u need to specify a partition for the root file system<br>non thoir: (1) with a minimum size of 2 GD, and a<br>vap pertition of at least 255 M2. You may also set up<br>her path area ( you wern | Zence De De        |  |
|                       | te:: 4 of 7                                                                                                    | Cancel Cancel      |  |

gambar 14: pembuatan partisi home

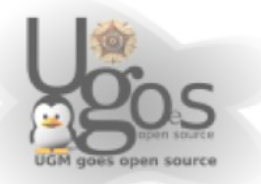

Penyusunan partisi yang telah selesai kurang lebih akan tertampil sebagai daftar seperti pada tampilan berikut.

|             |                     |                   | Install         |                 | . 8 %         |
|-------------|---------------------|-------------------|-----------------|-----------------|---------------|
| Prepare     | partitions          |                   |                 |                 |               |
| Device      | yee Mourt paint     | Format? Size      | Jses            |                 | -             |
| /dev/hde    |                     |                   |                 |                 |               |
| /dev/hoe1   | 1 ext3 /            | √ 500             | 0 MD unknown    |                 |               |
| /dev/hoe5   | 5 swep              | 501               | YB unknown      |                 |               |
| /dev/hoe6   | 8 ext3 ,home        | 제 523             | 1 MD unknown    |                 |               |
|             |                     |                   |                 |                 |               |
|             |                     |                   |                 |                 |               |
|             |                     |                   |                 |                 |               |
|             |                     |                   |                 |                 |               |
|             |                     |                   |                 |                 |               |
|             |                     |                   |                 |                 |               |
|             |                     |                   |                 |                 |               |
|             |                     |                   |                 |                 | 7             |
| Undo char   | ges to part tions   |                   |                 |                 |               |
|             |                     |                   |                 |                 |               |
| You need to | specify a part tion | for the root file | system<br>Landa |                 |               |
| swap partit | tion of at cas. 255 | VB. You may as    | io set up       |                 |               |
| otherpet    | tions if you wish.  |                   |                 |                 |               |
|             |                     |                   |                 |                 | 100           |
| Step 4 of   | 7                   |                   |                 | 🛛 🎎 Gance 🛛 🖕 🤉 | ack 😝 _ocyard |
|             |                     |                   |                 |                 |               |

gambar 15: susunan akhir partisi

Apabila sistem menemukan sistem operasi Windows pada harddisk, sistem akan menawarkan opsi untuk memindahkan settings pada windows ke sistem Ubuntu. Abaikan saja pilihan ini

|                                                                                 | UNSTRUE                                                                                                    |                                                                       |
|---------------------------------------------------------------------------------|----------------------------------------------------------------------------------------------------|-----------------------------------------------------------------------|
| Migrate Document                                                                | ts and Settings                                                                                                    |                                                                       |
| Select any accounts you<br>documents and settings<br>if you do not wish to impo | would like to import and fill in the form be<br>for these accounts will be available after<br>art any accounts, select nothing and go t | elow for each one. The<br>the install completes.<br>to the next page. |
| There were no u                                                                 | users or operating systems suitable for in                                                                                              | mporting from.                                                        |
|                                                                                 |                                                                                                    |                                                                       |
| Create a user to import t<br>Full Marner<br>Login Namer<br>Password             | he selected account into:                                                                                                    | Ţ                                                                     |

gambar 16: Pemindahan dokumen dan setting

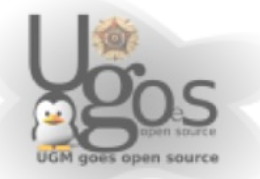

Ketik nama user anda (boleh asli boleh samaran), kemudian masukkan nama yang ingin anda gunakan untuk login, dan isikan password. selanjutnya klik forward.

| 100 C                            | Install                  |                                   | X             |
|----------------------------------|--------------------------|-----------------------------------|---------------|
| Who are you?                     |                          |                                   |               |
| What is your name?               |                          |                                   |               |
| Falko Timme                      |                          |                                   |               |
| What name do you want to use to  | o log in?                |                                   |               |
| faiko 🔹                          |                          |                                   |               |
| If more than one person will us  | e this computer, you c   | an set up multiple accounts after | installation. |
| Choose a password to keep your   | account safe.            |                                   |               |
|                                  |                          |                                   |               |
| Enter the same password twice    | e, so that it can be che | cked for typing errors.           |               |
| What is the name of this compute | er?                      |                                   |               |
| falko-desktop                    |                          |                                   |               |
| This name will be used if you m  | nake the computer visit  | ble to others on a network.       |               |
|                                  |                          |                                   |               |
|                                  |                          |                                   |               |
|                                  |                          |                                   |               |
|                                  |                          |                                   |               |
|                                  |                          |                                   |               |
|                                  |                          |                                   |               |
| Step 6 of 7                      |                          | 🖉 Cancel 🛛 👍 Ba                   | ck Forward    |

gambar 17: username dan password

Tampilan selanjutnya adalah jendela informasi setting instalasi. Selanjutnya klik install untuk memulai proses instalasi

| <u>.</u>                                                                                                    | ustell                                                                                                    |                                                                                                    |
|----------------------------------------------------------------------------------------------------|----------------------------------------------------------------------------------------------------|----------------------------------------------------------------------------------------------------|
| Ready to install                                                                                                    |                                                                                                    | Contraction of the second second second second second second second second second second second second second s |
| Your new operating system will now be installed w                                                                                                    | ith the following settings:                                                                               |                                                                                                    |
| Language: English<br>Koyboard Bayout: Germany<br>Nama: Falko Timme<br>Login name: Falko<br>Location: Europe(Berlin<br>Migration Assistant:<br>If you continue, the changes listed below will b<br>Otherwise, you will be able to make further ch<br>WARNING: This will destroy all data on any part<br>will as on the partitions that are going to be<br>The partition tables of the following devices an<br>SCGII (0.0.0) (sda)<br>The following partitions are going to be format<br>partition #1 of SCSII (0.0.0) (sda) as ex3<br>partition #5 of SCSII (0.0.0) (sda) as swap | s written to the disks.<br>Inges manually.<br>Rions you have removed as<br>mmatted.<br>≥ changed:<br>ted: |                                                                                                    |
|                                                                                                    |                                                                                                    | Advanced                                                                                                    |
| Step 7 of 7                                                                                                    | 💥 Çancel 🛛 🧇                                                                                              | Back install                                                                                                    |

gambar 18: summary (kesimpulan)

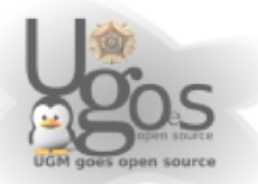

Selanjutnya harddisk akan dipartisi ulang dan system Ubuntu akan di install ke harddisk. Proses ini akan memakan waktu beberapa menit (30-45 menit).

| 😋 Applications Places System 🥮 🖂 🕢 | 🛒 剩 wed May 2, 12:50 PM 🕑 |
|------------------------------------|---------------------------|
| Example                            |                           |
|                                    |                           |
| installing system                  |                           |
| Installing system                  |                           |
| And And                            |                           |
| Copying files                      |                           |
|                                    |                           |
|                                    |                           |
|                                    |                           |
|                                    |                           |
|                                    |                           |
|                                    |                           |
|                                    |                           |
| X 🗈 installing system              | - 6                       |

gambar 19: proses instalasi berjalan

Setelah proses instalasi selesai kita harus melakukan reboot agar sistem dapat digunakan. klik restart now (jgn lupa untuk mengeluarkan cd installer Ubuntu)

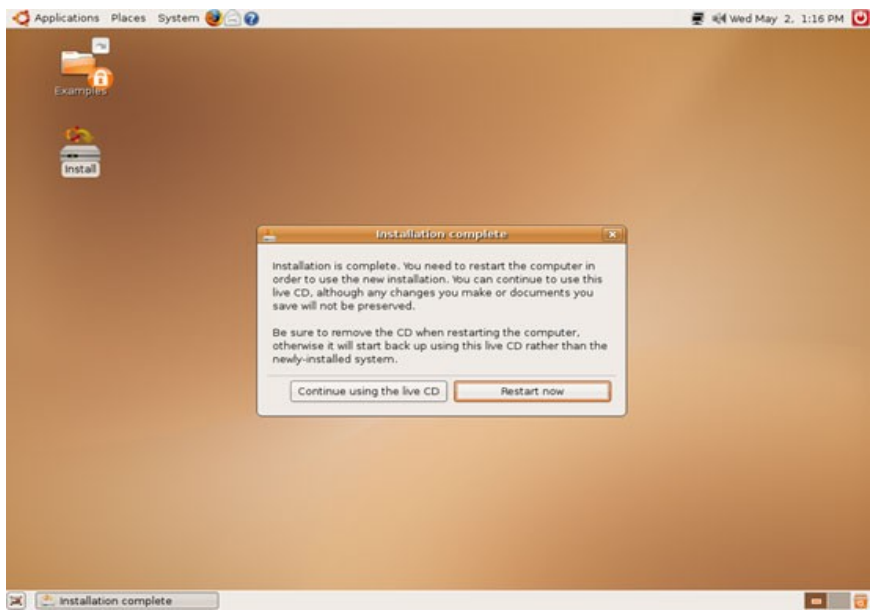

gambar 20: instalasi selesai, restart system

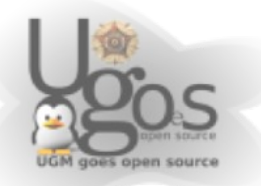

Sytem live CD akan mati, pada proses akhirnya, anda akan melihat tulisan berwarna biru pada bagian layar paling bawah), CD-Rom akan mengeluarkan CD Ubuntu, kemudian tekan *enter* agar PC melakukan restart.

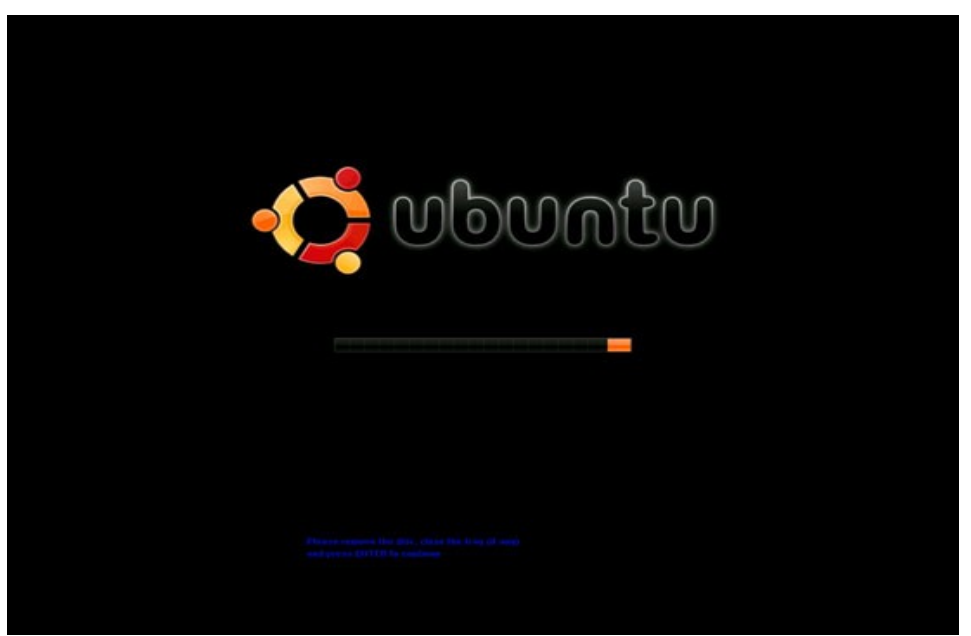

gambar 21: reboot dan menuju system yang baru terinstall

Selanjutnya boot ulang dan masuki sistem Ubuntu baru pada PC anda. System Ubuntu anda telah mulai. Login ke desktop anda menggunakan username dan password yang telah dibuat sebelumnya

## Instalasi Ubuntu Modus Teks (Alternate)

Instalasi modus teks akan sangat berguna pada PC dengan RAM 256 MB. Digunakan agar proses instalasi dapat berjalan lebih cepat karena menggunakan teks. Anda dapat mendownload iso repository Ubuntu Alternate di <u>http://repo.ugm.ac.id/iso/ubuntu</u>. Baik Ubuntu Gutsy ataupun Feisty proses instalasi teks mode-nya sama.

1) Burn dan Boot cd Ubuntu Alternate tersebut, pada layar pilihan boot, pilih modus Install In Teks Mode

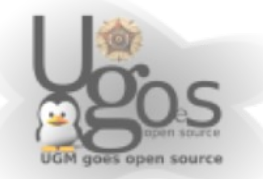

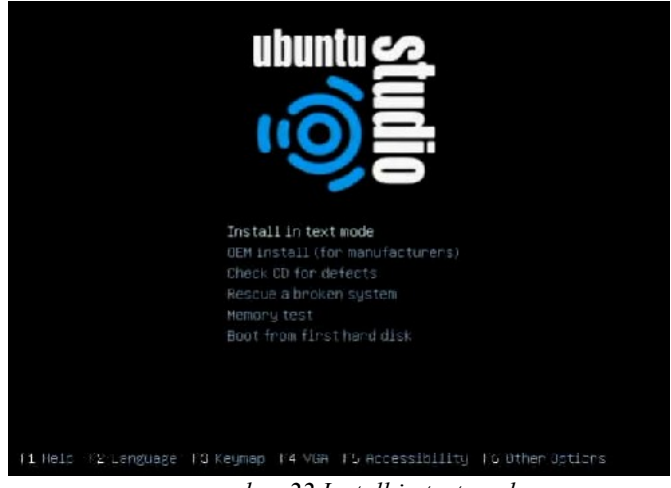

gambar 22.Install in text mode

2) Pilih bahasa English

| Please cheese the language used f<br>language will be the default lang | or the installation process. This<br>wage for the final system. |
|------------------------------------------------------------------------|-----------------------------------------------------------------|
| This list is restricted to langua                                      | ges that can currently be displayed                             |
| Choose a language:                                                     |                                                                 |
| Albanian                                                               | - Shaip 🚊                                                       |
| Arabic                                                                 | الرابي -                                                        |
| Basque                                                                 | - Euskanaz                                                      |
| Belanusian                                                             | - Беларуская                                                    |
| Bosnian                                                                | - Bosanski                                                      |
| Bulgarian                                                              | - Български                                                     |
| Catalan                                                                | - Català                                                        |
| Chinese (Simplified)                                                   | - 中文(面体)                                                        |
| Chinese (Traditional)                                                  | - 中文(繁體)                                                        |
| Croatian                                                               | - Hrvatski                                                      |
| Czech                                                                  | - Čeština                                                       |
| Danish                                                                 | - Dansk                                                         |
| Dutch                                                                  | - Nederlands                                                    |
| English                                                                | - English                                                       |

gambar 23. Memilih bahasa

3) Pilih Region Other, kemudian pilih Asia – Indonesia

| [11] Chaose Lang                                                                                                    | uage                    |
|----------------------------------------------------------------------------------------------------|-------------------------|
| Eased on your language, you are probably countries or regions.                                                                                                    | located in one of these |
| Encose a country, territory or area:                                                                                                    |                         |
| Australia<br>Botsaana<br>Canada<br>Hong Kong<br>India<br>Ireland<br>New Zealand<br>Philippines<br>Singapore<br>South Africa<br>Hoited Kingdom<br>Tolted Kingdom<br>Zimbabwe<br>Other |                         |
| KGO Skok>                                                                                                    |                         |

gambar 24. memilih Negara

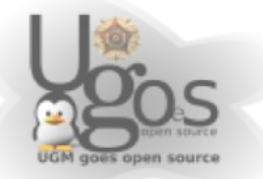

4) Pada langkah pendeteksian keyboard layout, pilih No saja.

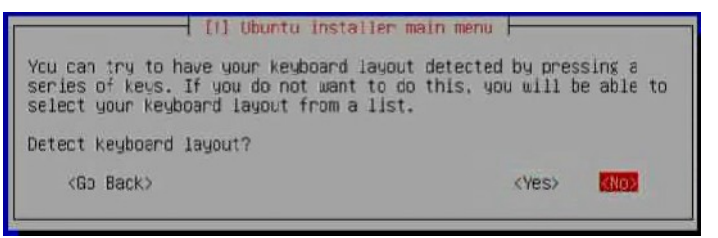

- gambar 25. Keyboard detection
- 5) Pilih keyboard layout yang sering kita gunakan (english)

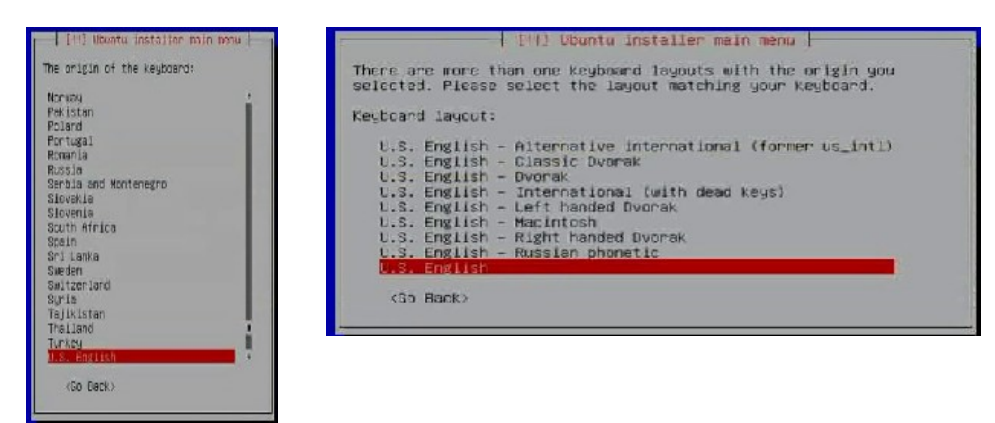

- gambar 26. memilih keyboard layout english
- 6) Berikan hostname komputer sesuai keinginan anda

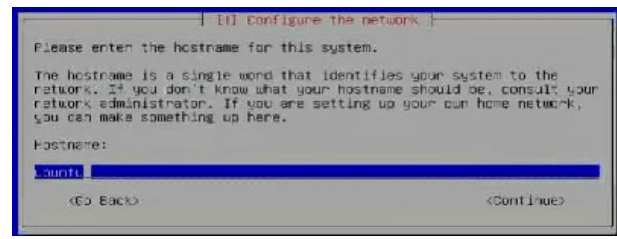

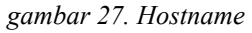

7) Langkah selanjutnya memulai proses partisi. Pada contoh hardisk terbagi 4, 1 partisi primer, 2 partisi logical, dan 1 partisi swap. Perhatikan gambar dibawah

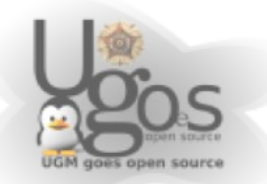

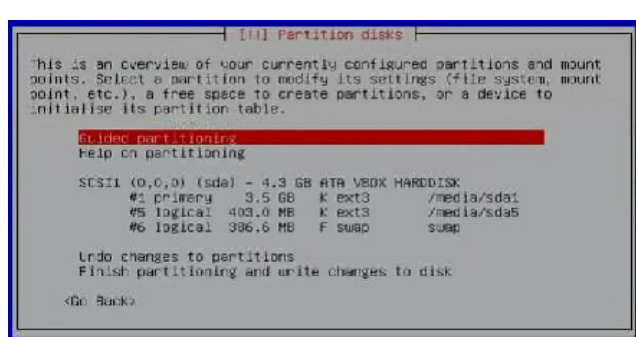

gambar 28. memulai partisi

8) Pada contoh, pilih partisi primary sebagai partisi root, dengan format system ext3

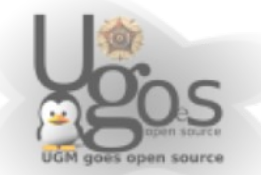

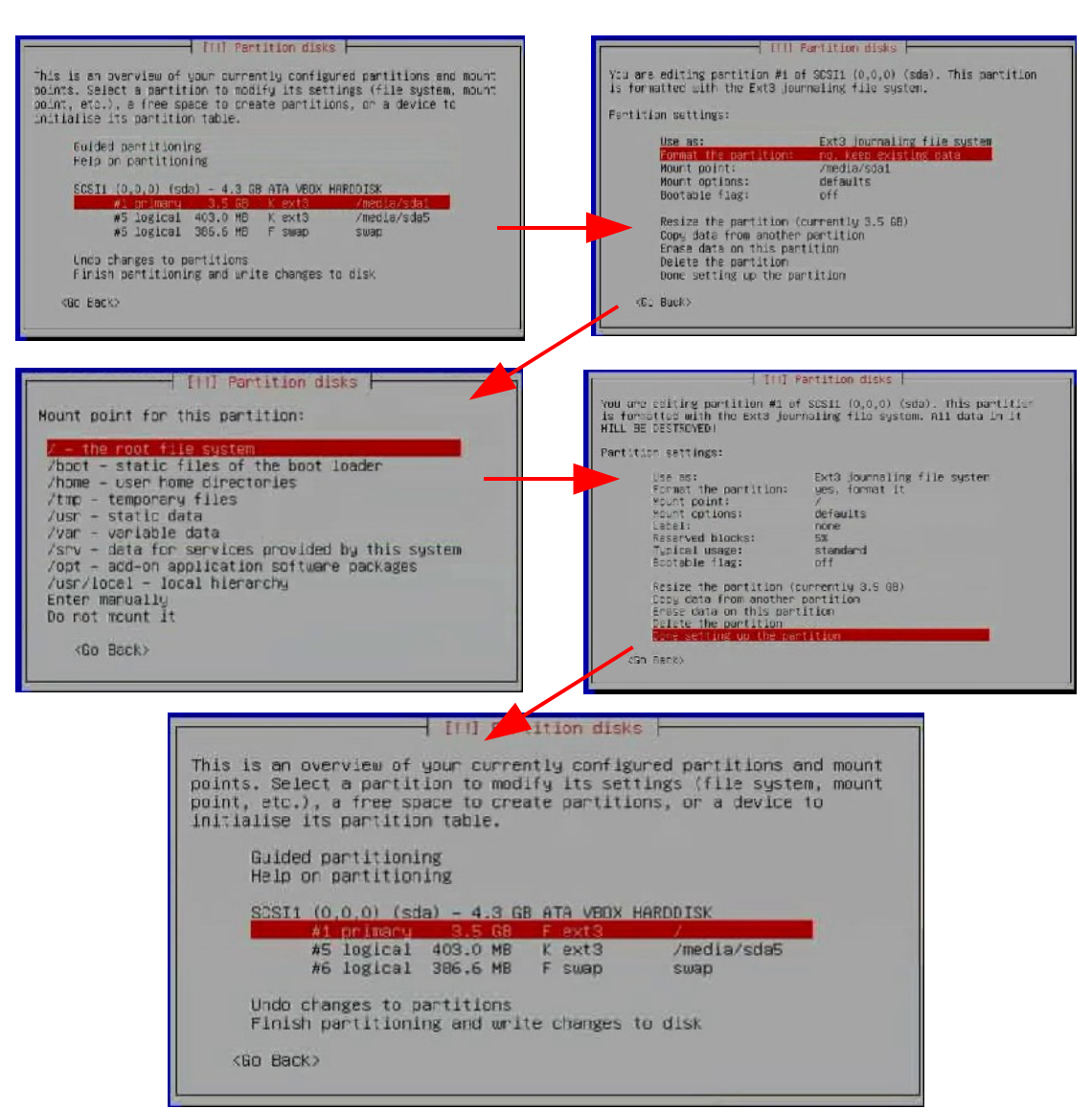

gambar 29: Proses membuat partisi /

- 9) lakukan cara yang sama untuk membuat partisi /home. Apabila hardisk telah memiliki partisi swap system akan langsung mendeteksi otomatis. Silahkan membuat partisi swap dengan cara yang sama seperti diatas, tapi mengganti filesystemnya sebagai swap.
- 10)Setelah selesai dengan proses partisi, akan muncul kotak verifikasi akhir untuk konfirmasi apakah yakin pembagian partisi sudah benar. Pilih **Yes** untuk melanjutkan ke tahap selanjutnya. Pilih **No** untuk kembali mem-partisi

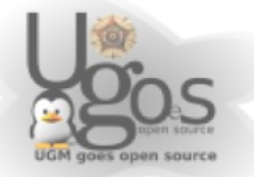

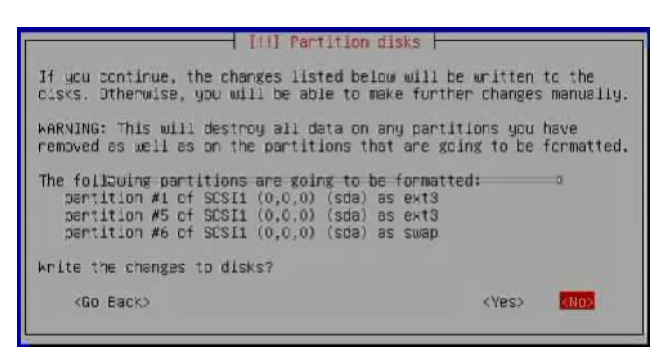

gambar 30. verifikasi akhir proses partisi

11)Pilih timezone sesuai dengan daerah waktu yang anda tempati. Daerah waktu ini tergantung dengan negara yang anda pilih sebelumnya.

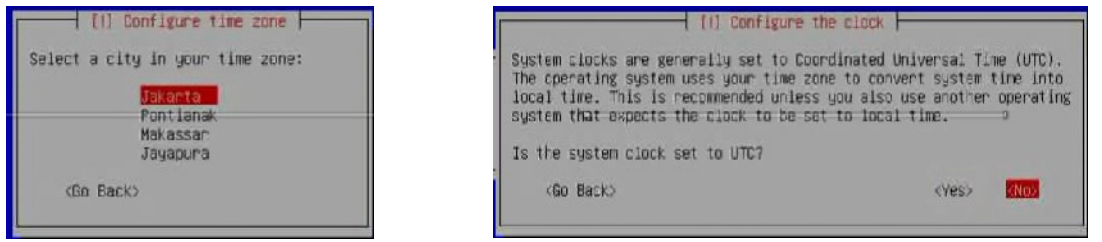

gambar 31. memilih Zona waktu

12)Langkah terakhir, berikan username dan password yang ingin anda gunakan para system Ubuntu

| IIII Set up users and passa                                                                                                    | words -                                                               |
|----------------------------------------------------------------------------------------------------|-----------------------------------------------------------------------|
| A user account will be created for you to use account for non-administrative activities.                                                                                               | instead of the root                                                   |
| Please enter the real name of this user. This<br>used for instance as default origin for emails<br>well as any program which displays or uses the<br>full name is a reasonable choice. | information will be<br>sent by this user as<br>user's real name. Your |
| Full name for the new user:                                                                                                    |                                                                       |
| mardenedi kusuma                                                                                                    |                                                                       |
| (Go Eack)                                                                                                    | Cont Loues                                                            |

gambar 32. memberikan username dan password

13)Silahkan tunggu sampai selesai proses instalasi, kemudian system dapat digunakan.

### Memulai Ubuntu

Ini adalah tampilan dekstop anda, silahkan memulai dan melakukan kustomisasi

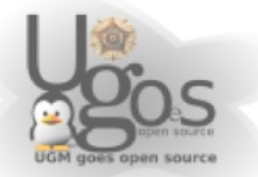

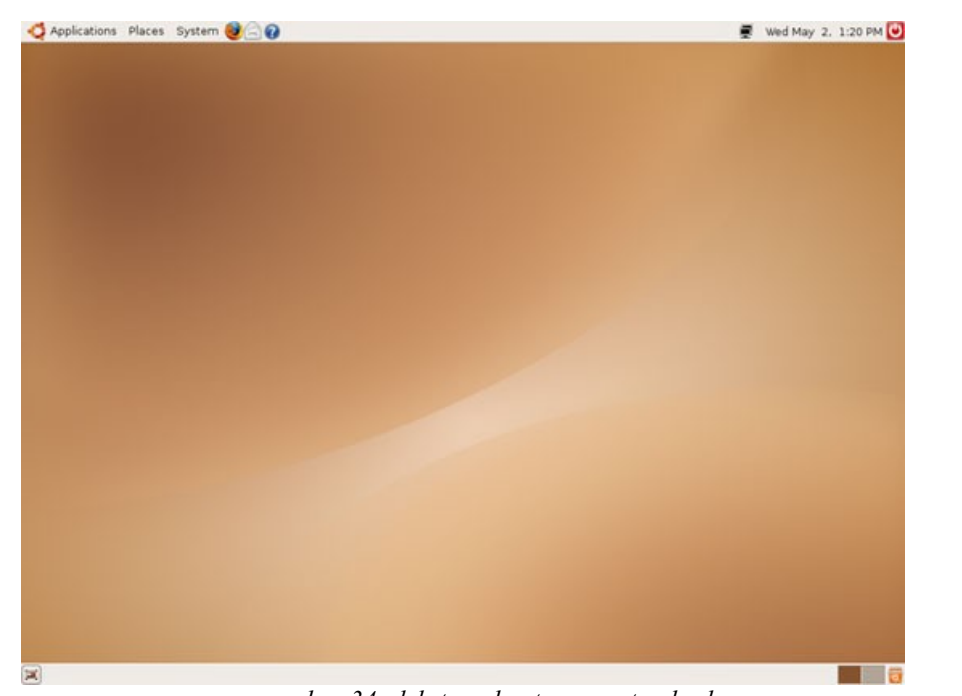

gambar 34: dekstop ubuntu yang standard

#### apt

apt (Advance Packet Tool) adalah management system untuk paket aplikasi. Apt digunakan untuk mengindex dan mengupdate source instalasi. Selain itu apt juga digunakan untuk memeriksa depedensi, error check, remove, dan auto remove(membuang paket yang tidak digunakan secara otomatis).

apt membutuhkan koneksi jaringan untuk mengakses repository di server mirror atau repository paket dari cd atau DVD.

Asumsi saat ini adalah semua komputer di UGM terkoneksi dengan jaringan intranet UGM jadi dapat mengakses server repository dari server mirror ugm (http://repo.ugm.ac.id/)

APT pada modus grafis dapat menggunakan synaptic. Ubuntu secara default menyediakan synaptic agar administrator workstation dapat dengan mudah memanagement aplikasi-aplikasi pada systemnya.

### Synaptic

Synaptic digunakan untuk update, menginstall dan upgrade paket pada system melalui server repo yang telah disediakan (repo.ugm.ac.id). Karena menggunakan server lokal maka proses instalasi akan cepat.

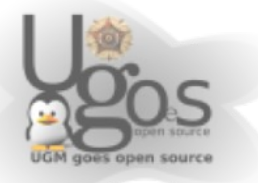

Letak menu administrator ada di main **menu > System > administration** (Default Tombol Kanan Atas)

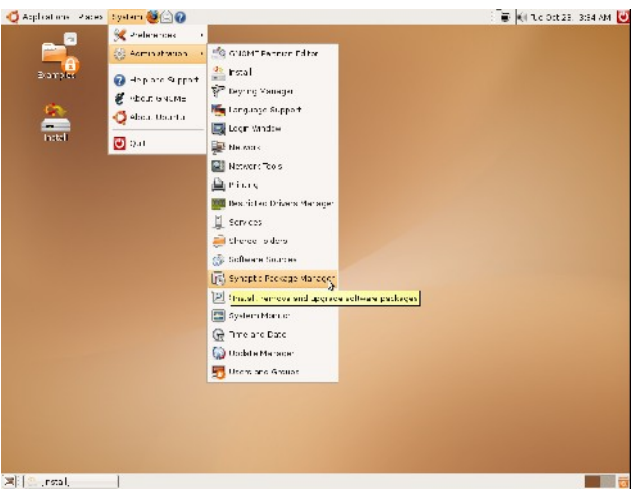

gambar 35: menggunakan synaptic

Selanjutnya kita akan banyak menggunakan menu yang ada disini untuk melakukan administrasi system ubuntu dengan modus grafis (cukup klak-klik saja)

Memulai synaptic dengan system > administration > synaptic

Selanjutnya user akan diminta memasukkan password root/sudo (password user ketika pertama kali instalasi)

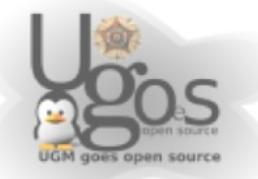

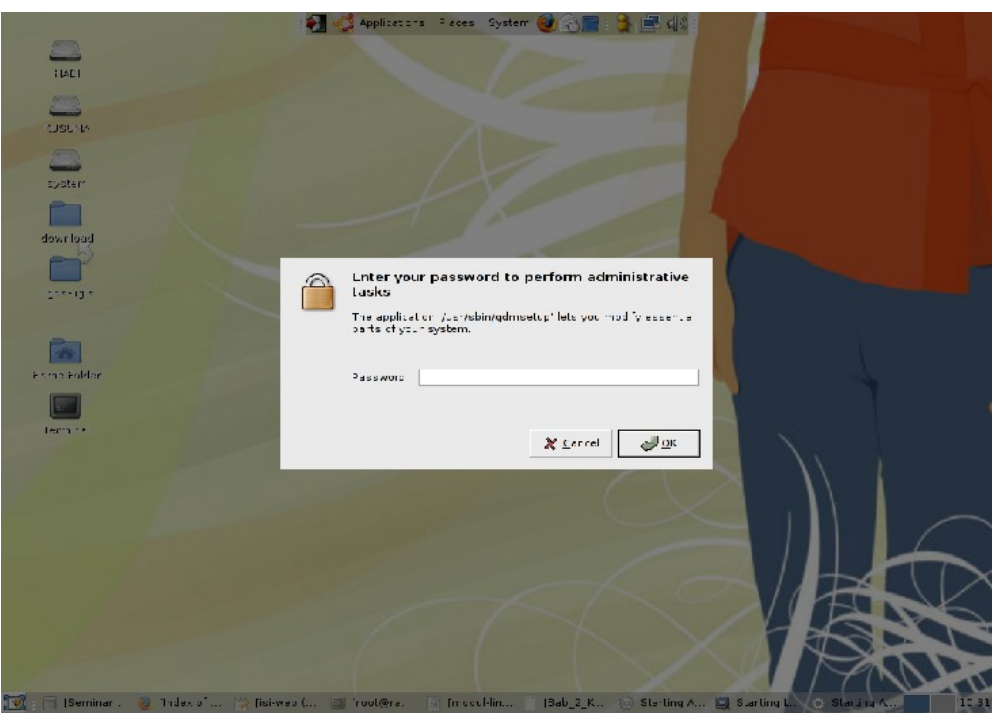

gambar 36: masukkan password user

Di lingkungan UGM sudah ada server mirror untuk mendownload paket-paket lengkap dari ubuntu dan debian dengan total paket ~40GB. Agar synaptic dapat mengakses server tersebut, maka harus menambahkan server ugm pada list melalui menu setting di synaptic. Yaitu *settings > repositories* 

|                                      | Syn                                                                                                    | rapite Package Manage | 1                                     |                                                            |
|--------------------------------------|----------------------------------------------------------------------------------------------------|-----------------------|---------------------------------------|------------------------------------------------------------|
| i gdt Zaserge ∑storge                | den .                                                                                                    |                       |                                       |                                                            |
| Ke oed – Vanc Al – Ke on<br>No et en | nores person Search                                                                                                    |                       |                                       |                                                            |
| n gett                               | terna Ob. on age                                                                                                    | Installed Version     | Latest Version<br>0.11 cvs 20050211-4 | Description<br>Small emacs a one es ton imbrout X supporti |
| Indiana India                        | аг э. <mark>н</mark> .                                                                                                    |                       | 0.2 Southand                          | for caystile BIO sound synthesises front-end               |
|                                      | generes ands emperated                                                                                                    |                       | stats areal ystatz out                | or a to develop embedded O, apprectures                    |
|                                      | a que stuorf y                                                                                                    |                       | stats areal ystair out                | he CIS Configuration Approacion                            |
|                                      | - q-ack-a                                                                                                    |                       | 0.29-1                                | Incomed Emans support for Scheme program                   |
|                                      | - TPA                                                                                                    |                       | 1.1-2                                 | Tatract SCH extensions                                     |
|                                      | I mage                                                                                                    |                       | 2.214                                 | Report Yage for Analog                                     |
|                                      | The reser forts is 00000 1                                                                                                    |                       | 11                                    | estra fento fer recon                                      |
|                                      | The reser forts isobest 2                                                                                                    |                       | 2.2                                   | estra fento fer recon                                      |
|                                      | <ul> <li>nochurizade</li> </ul>                                                                                                    |                       | 1.1-0burbul                           | SXVT-ics terminal emulator with Unicode supp               |
|                                      | not-unicode-ite                                                                                                    |                       | 1.1-0burbur                           | SXVT-ics terminal emulator with basic Up core              |
|                                      | Decembrace-mi                                                                                                    |                       | i -0hurtu                             | multifuque termine emulator with Unicode s                 |
|                                      | seguar                                                                                                    |                       | 1.5.6 Jubinitia                       | CALVEAH of 2D program                                      |
|                                      | segue dos                                                                                                    |                       | 0.0.6 Cobining                        | sagene documentation                                       |
|                                      | scalable-cytorite-tes                                                                                                    |                       | 4.10                                  | See able Cyrills force for TeX                             |
|                                      | I REALER                                                                                                    |                       | 1,16/1                                | whereas free and and Hereiton to a                         |
|                                      | X dient - falsfonts<br>fasions a smallcolorar was ca                                                                                                    | et of scare-clients   |                                       | 310 - 20 - 20 - 2 - 2 - 2 - 2 - 2 - 2 - 2                  |
|                                      | Here n'ernaken about X.Org can e                                                                                                    | e found at            |                                       |                                                            |
|                                      | <ul> <li>solid outpilland media situal organi</li> <li>solid ottp // and theedesistan organi</li> </ul>                                                                                                    | a imany isticto/ong > |                                       |                                                            |
| Sections                             | I                                                                                                    |                       |                                       |                                                            |
| Status                               | This module can be found as the module lapping significant at<br>prenerse another Sector because the prenerse of the sector of the sector of th |                       |                                       |                                                            |
|                                      |                                                                                                    |                       |                                       |                                                            |
| 0-qn                                 |                                                                                                    |                       |                                       |                                                            |
| Origin<br>Custom There               |                                                                                                    |                       |                                       |                                                            |

gambar 37: setting repos

Selanjutnya pilih tab third party software untuk menaruh server mirror ugm pada list

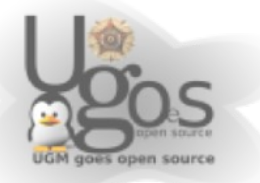

server klik tombol add atau edit untuk memasukkan atau mengedit list yang sudah ada

| 1    | Software Sources                                                           |
|------|----------------------------------------------------------------------------|
| Ubur | ntu Software Third-Party Software Updates Authentication Statistics        |
|      | http://kambing.ui.edu/ubuntu/ feisty-updates main restricted universe mu   |
|      | http://kambing.ui.edu/ubuntu/ feisty-backports main restricted universe r  |
|      | http://kambing.ui.edu/ubuntu/ feisty-security main restricted universe mu  |
|      | http://kambing.ui.edu/ubuntu/ feisty-proposed main restricted universe n   |
|      | http://repo.ugm.ac.id/repo/ubuntu/ feisty main multiverse restricted unive |
|      |                                                                            |
|      |                                                                            |
|      |                                                                            |
|      |                                                                            |
| 4    |                                                                            |
|      | Add                                                                        |
|      | Revert X Close                                                             |

gambar 38: daftar repository

Isikan 'deb http://repo.ugm.ac.id/repo/ubuntu/ feisty main' (tanpa tanda petik). Selanjutnya klik tombol add source.

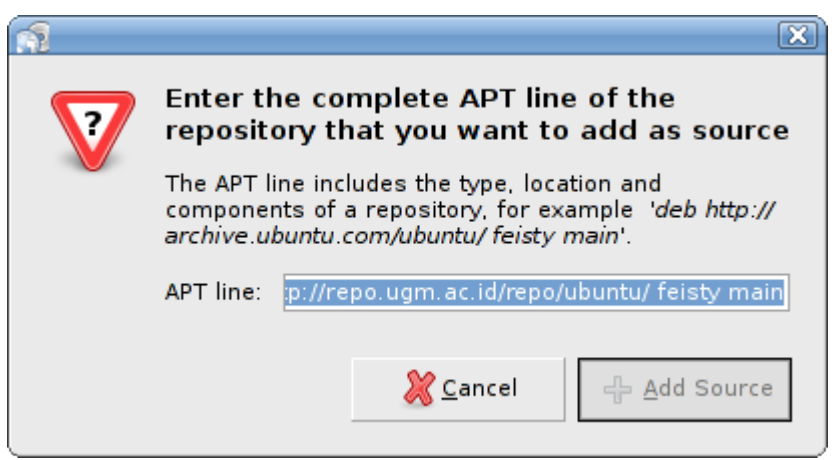

gambar 39: alamat repository

Sedangkan untuk edit kotak dialog yang akan muncul seperti dibawah

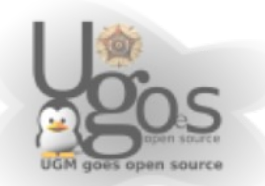

| <u>A</u>      | Edit Source 🔀                       |  |
|---------------|-------------------------------------|--|
| Туре:         | Binary 🔻                            |  |
| URI:          | http://repo.ugm.ac.id/repo/ubuntu/  |  |
| Distribution: | feisty                              |  |
| Components:   | main multiverse restricted universe |  |
| Comment:      |                                     |  |
|               | <mark>Х</mark> <u>С</u> апсеl С     |  |

gambar 40: edit source

Kemudian isikan seperti pada gambar diatas. kemudian klik OK. Pada software sources berikan tanda check untuk menggunakan link server tersebut.

Setelah melakukan perubahan akan muncul kotak dialog peringatan bahwa setting telah diubah, jadi kita harus me-reload synaptic agar dapat update

| 3                                                                                                    |                      | X               |  |
|----------------------------------------------------------------------------------------------------|----------------------|-----------------|--|
|                                                                                                    | Repositories changed |                 |  |
| The repository information has changed. You have to click<br>on the "Reload" button for your changes to take effect |                      |                 |  |
| □ Never show this message again                                                                                     |                      |                 |  |
|                                                                                                    |                      | X <u>C</u> lose |  |
|                                                                                                    |                      | X <u>C</u> lose |  |

gambar 41: repository siap digunakan

Klik tombol reload di bagian kanan atas agar dapat melakukan update list paket.

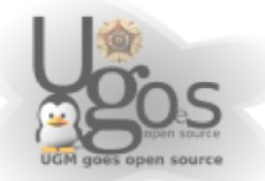

# Sekilas Tentang Partisi

Dalam setiap installasi sistem operasi Linux, penentuan partisi seringkali membuat bingung. Selain karena kurang mengerti peruntukanya, memahami konsep partisipun masih sangat mengambang

### Partisi ibarat penyekat

Ambillah asumsi, analogi, ataupun anggapan, bahwa harddisk yang anda gunakan adalah sebuah gedung ataupun ruko. Gedung yang anda miliki memiliki berbagai macam luasnya ada yang 40m2, 60m2, 80m2, 120m2 bahkan kini ada yang mencapai 300m2. Selanjutnya, apa yang anda bayangkan dengan gedung yang berukuran 80m2 tersebut? Tentunya jika ingin digunakan tempat usaha atau kantor, akan kesulitan jika satu ruangan 80m2 digunakan tanpa penyekat, kecuali memang anda berencana menyewakan sebauh aula. Agar mudah dalam mengatur ruangan, maka gedung seluas 80m2 perlu dibagi-bagi dengan penyekat. Nah, penyekat inilah yang akan membagi gedung seluas 80m2 menjadi tempat kerja yang efektif.

Pertanyaan selanjutnya, jika ingin dibagi, berapa luasan ruang tiap-tiap sekatan? Nah.. jawaban dari pertanyaan ini sangat tergantung dengan penggunaan ruangan tersebut. Ruangan yang menyimpan barang-barang besar seperti kulkas, mesin fotocopy, printer outdor, bahkan mobil tentunya membutuhkan ruang yang besar. Juga berlaku sebaliknya, untuk ruangan yang menyimpan barang-barang kecil, seperti sapu, pengki, dan semacamnya tidak perlu ruangan yang besar.

Terus, bagaimana jika anda tidak yakin dengan isi ruangan anda?

Cara yang paling sederhana yaitu ruangan hanya dipisahkan tiga macam, ruangan direktur, ruangan penyimpanan, dan ruangan kerja. Ruangan direktur ini adalah letaknya sistem anda utama dipasang, ruangan direkur yang ideal tidak perlu terlalu luas, cukup untuk dapat digunakan bekerja saja. Karena begitu tempat usaha anda sudah berjalan, tentunya ruangan direktur akan menjadi ruangan yang paling repot untuk diubah.

### Filesystem ibarat susunan ruangan

Setelah gedung seluas 80m2 disekat-sekat, tentunya agar bisa digunakan kerja, anda perlu menata hasil penyekatan tersebut. Tentunya penataan ruangan untuk staf dan untuk direktur bisa dibuat sama dan bisa berbeda, tergantung selera.

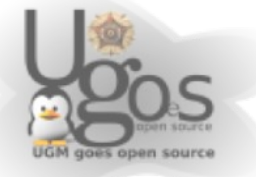

Kenapa kita perlu menata ruangan hasil sekatan? tentunya penataan ini untuk menentukan dimana letak meja dan kursi, dimana kita duduk dan menghadap kemana, tidak lain tidak bukan, tujuan penataan ini untuk kelancaran kerja. Penataan yang baik dan sesuai denan pola kerja yang digunakan akan menghasilkan kerja yang optimal.

Didalam ilmu komputer, filesystem, atau susunan sebuah partisi, dikenal banyak sekali. Misalkan filesystem FAT16, FAT32, dan NTFS yang identik untuk bekerja di lingkungan windows. Atau filesystem EXT2, EXT3, ReiserFS yang umum digunakan untuk bekerja di lingkungan Linux. Perbedaan masing-masing jenis filesystem tidak akan dibahas disini karena penjelasan yang diberikan akan terlalu teknis. Pembacaan antar filesystem tergantung pada sistem operasinya. Ibaratnya, seorang direktur dia mampu bekerja dengan susunan apa saja, apabila si direktur hanya menerima satu macam susunan tempat kerja, maka apabila ada staf yang dengan beraninya mengubah susunan tempat kerjanya akan ditegur karena akan menghambat kerja rekan-rekannya yang lain.

#### SWAP serupa dengan RAM cadangan

Dalam proses installasi Linux partisi yang umum digunakan adalah EXT3 dan satu macam partisi SWAP. Partisi dengan filesystem SWAP ini bekerja sebagai cadangan apabila RAM yang digunakan penuh. Apabila seorang direktur adalah processor, maka RAM-nya adalah meja kerjanya, dan ruangan kerjanya adalah inti dari sistem operasi. Pada saat si direktur bekerja, maka meja kerjanya akan ditumpuk berkasberkas kerja yang harus dikerjakan. Semakin banyak tugas yang harus diselesaikan si direktur, maka tumpukan berkas di meja pun akan semakin membengkak. Jika tumpukan berkas itu terus dibiarkan menumpuk, maka si direktur tidak dapat bekerja. Tempatnya untuk bekerja habis, padahal tumpukan berkas semakin menggunung. Hal ini menyebabkan si direktur menjadi stress, bingung, lalu pingsan dan perlu direstart.

Untuk mencegah si direktur menjadi stress, bingung lalu pingsan, maka perlu disediakan ruangan tersendiri yang akan menampung berkas-berkas yang sedang dikerjakan oleh direktur. Ruangan ini adalah SWAP. Dikala meja kerja direktur sudah dirasa cukup penuh, dan berkas kerjaan terus berdatangan, maka berkas tersebut akan diletakkan di ruangan SWAP. Dengan cara ini, maka kelegaan meja kerja direktur dapat terjaga, dan si direktur dapat terus bekerja dengan ceria, sentosa dan bersahaja.

Awas, untuk menentukan ruangan SWAP ini juga perlu diperhatikan. Ruangan SWAP memang tidak memerlukan ruangan yang luas, tapi juga jangan terlalu sempit. Jika limpahan berkas di meja direktur ternyata memenuhi ruangan SWAP sehingga ruangan SWAP tidak mampu menampung berkas kerjaan lagi, maka kondisi direktur pun akan kembali ke semula, si direktur akan stress, bingung, lalu pingsan dan perlu direstart.

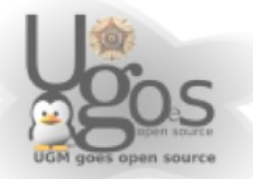

Dengan melihat spesifikasi komputer akhir-akhir ini, partisi swap cukup berukuran antara 500 MB hingga 1500 MB. Jika anda cukup yakin dengan apa yang akan anda kerjakan sehari-hari, anda dapat mengubah sendiri ukuran swap yang digunakan.

### Mount Point ibarat penempatan

Setelah partisi dibuat, filesystem ditentukan, maka selanjutnya perlu diberikan mount point-nya.

Dalam sebuah tempat usaha yang sederhana, tentunya juga memiliki struktur organisasi sederhana. Masing-masing bagian agar dapat berkerja perlu diberikan jatah untuk menempati ruangan yang disediakan. Mengikrarkan penempatan ini sangatlah penting, kalau perlu dibuatkan SK-nya. Karena jika tidak di ikrarkan, maka ruangan yang sebelumnya repot-repot disekat, lalu repot-repot ditata posisi meja dan kursinya, tidak bakal ada yang menempati.

Staf tidak akan berani iseng-iseng menempati ruangan sekatan yang tidak di jatahkan untuk dirinya. Setelah si direktur memnentukan atau mengubah mount point, maka staf baru boleh berpindah antar ruangan sekatan.

Secara umum, mount point hanya perlu diisikan root system (tanda slash '/'), kemudian home (tanda /home) dan SWAP.

Untuk perangkat yang datang kemudian, maka secara umum akan diberikan mount point didalam directory /media

### **Drive C:-nya mana?**

Didalam sistem operasi linux tidak mengenal permodelan drive. Seperti yang sudah di jelaskan sebelumnya, partisi yang dibuat akan langsung di berikan penugasan untuk diisi oleh directory apa saja. Dengan model penugasan ini, maka system akan lebih mudah mengenal tempat kerjanya.

Untuk cd-rom, usb disk, harddisk external, seperti yang dijelaskan sebelumnya, anda dapat menemukan perangkat penyimpanan anda di directory /media

Jika perangkat penyimpanan seperti cd-rom, usb disk, harddisk external, ibarat sebagai tamu, maka directory /media adalah ruang tamunya. Tamu-tamu yang berurusan dengan tuan rumah akan diterima di ruang tamu. Oleh karena itu, anda jangan sampai lupa, dimana letak ruang tamu anda.

Lain ceritanya apabila tamu itu memang sudah dikenal baik oleh si empunya rumah. Maka tuan rumah sah-sah saja untuk menerima tamu tersebut didalam, di ruang keluarga, ruang makan, bahkan ruang tidur.

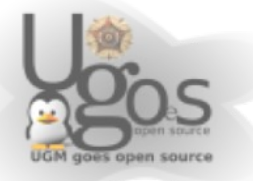

Untuk pengaturan mount point, dapat diatur di file /etc/fstab. Penggunaan file ini tidak dibahas dahulu disini.

### Moral dari cerita

Anda bisa menganggap harddisk anda sebagai gudang yang dengan bebas anda tata bagaimana susunan didalamnya. Dalam penentuan partisi saat installasi, hanya tiga hal yang perlu diperhatikan, yaitu ukuran partisi, filesystem yang digunakan, dan mount point-nya.

Mudah bukan? :)

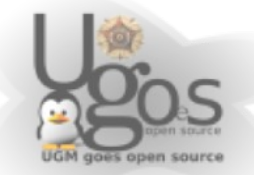